# 河南省教育厅项目申报和评审系统用户注 册登录使用说明(V1.2)

# 修订历史记录

| 日期         | 版本  | AMD | 修订内容简述                                             |
|------------|-----|-----|----------------------------------------------------|
| 2020-01-16 | 1.0 | А   | 文档完成编写                                             |
| 2020-03-15 | 1.1 | М   | 根据最近老师注册登录的情况,针对政务网身份证实名认证的问题进行文档修订,详情查看 2.1 实名认证。 |
| 2021-01-14 | 1.2 | М   | 修改政务网图片及连接                                         |

注: A-添加, M-修改, D-删除

按照省里要求,政务服务事项或系统需要对接河南省政务服务网, 因此申报老师在注册和登录时,都需要跳转到河南省政务服务网去注 册登录,用户的个人信息维护也均在河南省政务服务网(学校管理员、 专家老师和系统管理员仍在项目申报系统登录);如果之前曾在项目 申报系统中注册过申报用户,仍然需要跳转到政务服务网去完成注册 登录,在登录完成跳转回申报系统时,系统会提醒对两个用户进行绑 定,合并为一个用户,合并后以政务服务网的用户名密码为登录信息 (绑定流程请参考文档中 2.3 用户登录);项目申报系统首页的登录 口只允许管理类用户登录(学校管理员、专家老师和系统管理员)。

#### 1. 系统入口

首先是系统官方入口为 <u>http://skxm.haedu.gov.cn/;</u>

其次由于和政务服务网对接,政务服务网上多提供了一个系统的 入口,入口为:

https://www.hnzwfw.gov.cn/portal/guide/B85F20E58FCBEB49A55241106B4A5506

| 全国-体化在线政务服务<br>「」 河南政务服务 | 10 2日 年年4月1日本第第第1日<br>11 河南政务服务网 河南省 切線地区/部门・ 国家政务服务平台   河南省政府门户网站   无輪時河流 刘 |            |             |                                |  |
|--------------------------|------------------------------------------------------------------------------|------------|-------------|--------------------------------|--|
| 首页 个人办事 ~ う              | 去人办事 ~   公共服务 ~                                                              | 阳光政务 ~ 好差评 | ◇ 全豫通办 ◇ 政务 | 服务地图 > 请输入关键字                  |  |
| 高校人文社科项目                 | 申报                                                                           |            |             |                                |  |
| 在线办理收藏                   |                                                                              |            |             | 30个工作日 15个工作日<br>法定办理时限 承诺办理时限 |  |
| 其木信自                     |                                                                              |            |             |                                |  |
| ***                      |                                                                              |            |             |                                |  |
| 事项名称                     | 高校人文社科项目申报                                                                   | 事项类型       | 公共服务        | の理形式 窗口の理、网上の理                 |  |
| 实施主体                     | 河南省教育厅                                                                       | 办件类型       | 承诺件         |                                |  |
| 法定办理时限                   | 30个工作日                                                                       | 承诺办理时限     | 15个工作日 查看说明 | 紙质申请材料收取方式                     |  |
| 权力来源                     | 法定本级行使                                                                       | 行使层级       | 省级          | BRI LA OXIAX                   |  |
| 是否涉及特殊环节                 | 不涉及                                                                          | 是否涉及中介服务   | 不涉及         | 纸质申请材料邮递的收件人信息                 |  |
| 实施主体性质                   | 法定机关                                                                         | 服务对象       | 自然人         | 暫无                             |  |
|                          |                                                                              | 示更多        |             |                                |  |
|                          |                                                                              |            |             | 政府综合楼D803室 (窗口)                |  |
|                          |                                                                              |            |             |                                |  |
| 申请条件                     |                                                                              |            |             | あ公財间                           |  |

通过该入口点击在线办理,登录后依然会跳回到系统的界面。 注意:河南省政务服务网上的申报材料并不是最新的,请在申报系统 <u>http://skxm.haedu.gov.cn/</u>中下载最新的申报书。

# 2. 用户(申报人员)注册登录

#### 2.1 实名认证

注意:申报一般项目要求个人姓名、身份证号、手机号真实有效, 未进行实名认证的用户,在进入申报系统时会提醒无法申报;

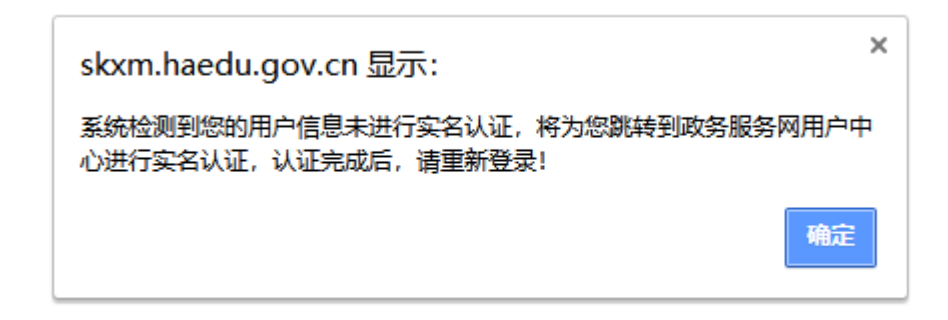

因此新用户在注册过程时就进行实名认证,主要是身份证号的完善 (注册流程请参考 2.2 申报人注册);已注册的用户请在如下地址确 认自己是否完成实名认证: <u>https://login.hnzwfw.gov.cn/tacs-uc/login/index</u>

| □□□□□□□□□□□□□□□□□□□□□□□□□□□□□□□□□□□□                    |              | 国家政务服务平台   河南省政府门方                                                                                               | う网站   |
|---------------------------------------------------------|--------------|----------------------------------------------------------------------------------------------------|-------|
| 120                                                     |              | le la companya de la companya de la companya de la companya de la companya de la companya de la companya de la c |       |
|                                                         | 账户信息         |                                                                                                    | 3     |
|                                                         | ₼ 用户姓名       | <del>ت</del> *                                                                                                   | and a |
|                                                         | ₽\$ 账 号      | 41******                                                                                                    |       |
| *宁、欢迎您!                                                 | ] 手机号码       | 159****1789                                                                                                    |       |
|                                                         | 🖸 证件类型       | 身份证                                                                                                    |       |
| 账 号:41********* <u>修改</u><br>手机号码:159****1789 <u>修改</u> | ■ 证件号码       | *************1233                                                                                                |       |
| 邮     箱:     修改       实名等级:三级实名     修改                  | <b>支</b> 支付宝 | 绑定                                                                                                    |       |
| 修改证件信息                                                  | 30 微信        | 绑定                                                                                                    |       |
| 修改密码                                                    |              |                                                                                                    |       |
| 注销账号                                                    |              |                                                                                                    |       |
|                                                         |              |                                                                                                    |       |

点击实名等级-修改,查看身份证信息是否已经实名;

|   | <sup>体化在线政务服务平台</sup><br>可政务服务网 |                            | 国家政务服务平台   河南省政府门 | 〕户网站 |
|---|---------------------------------|----------------------------|-------------------|------|
| 1 | 实名认证                            |                            |                   | 🕅    |
|   |                                 | 人臉识別认证<br>利用人脸识别核实用户的真实身份。 | 四级实名              |      |

如果未认证,请完成身份证认证(出入境认证目前系统不支持), 根据最近老师注册登录出现的情况,身份认证有可能成功不了,身份 证认证一般会出现以下两种情况:

- 身份证认证过程中出现公安认证失败的提示信息;这种情况下 也可以进行支付宝认证来解决,如果支付宝也无法认证成功, 则需要联系政务网的技术人员;
- 2. 出现如下图所示情况

#### 身份证认证

● 您已在统一身份认证平台上注册过帐号,注册帐号: h\*\*\*\*\*\*\*\*\* 该帐号已通过实名认证,请尽量使用原帐号直接登录,您可以通过忘记密码功能重置该帐号的密码。 请核对所填写身份信息,如您的身份证号被冒用,请通过人工申诉取回 \* 古아바ᄼ. 🌔 나牀'ㅋ 这种情况说明你的身份证已经绑定了其它账户,目前根据老师 们的反馈,图片上面的忘记密码和人工申诉均无法解决,只能

联系政务网的技术人员进行找回账户。

#### 政务网网站最下面有他们的技术支持电话。

主办单位 河南省大数据管理局 音楽 豫ICP备10005452号・9 豫公网安备41010502003436号 版权所有 河南省大数据管理局 Copyright ©2020 hnzwfw.gov.cn 政务服务执线 12345 技术支持电话 0371-96500

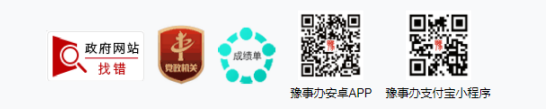

# 2.2 申报人注册

系统首页点击注册,会跳转到河南省政务服务网注册页面,在此 完成注册操作,如果在政务服务网上已经注册过,直接点击申报人登 录即可。

|  | 系統于2020年1月20号开通中枢人注册和2021年度原目中报功能<br>中能注意事项止资流器容易不兼合,推荐使用360支全对流器(非<br>技术支持:电话:0371-56715633 QQ:7282454074 | 兼容機式) 和谷歌浏览器.            |
|--|----------------------------------------------------------------------------------------------------|--------------------------|
|  | TUERIBI (T+300-1500 b+1430-1130)                                                                           | 河南省教育厅版权所有 河南省教育信息中心技术支持 |
|  |                                                                                                    |                          |
|  |                                                                                                    |                          |

|      | 国家政务服务平台   河南省政府门户网站   登录/注册          |
|------|---------------------------------------|
| 个人注册 |                                       |
|      | 1. 为提升账号安全和信任级别,请务必准确填写本人的证件信息。       |
|      | ▶ 身份证                                 |
|      | ↓ <                                   |
|      | □                                     |
|      | 请输入您的手机号                              |
|      | ····································· |
|      | ○ 请输入8-16位密码,至少包含字母、数字两种组合            |
|      | ★±%m3                                 |
|      | 我已阅读并同意《词南省政务服务个人注册协议》<br>注册          |
|      |                                       |

# 2.3 用户登录

首页输入用户名密码登录的入口只允许:系统管理员,管理员, 评审专家,学校管理员用户登录;除此以外(申报老师)请点击页面 中申报人登录。

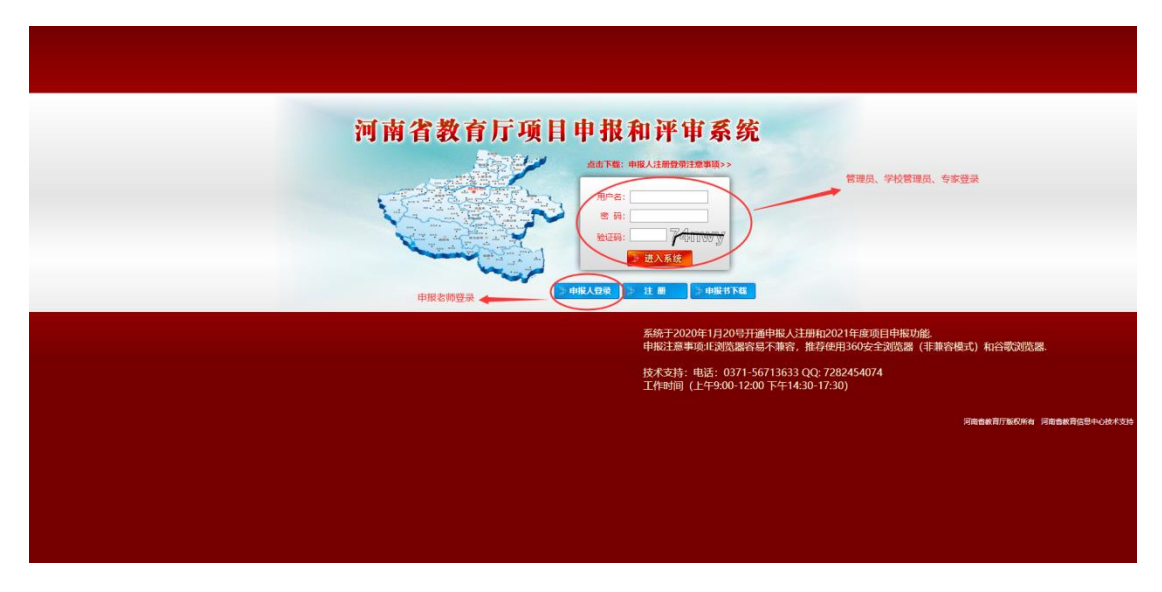

| □□ = 四一件化在线或易度易平台<br>□□ 河南政务服务网 | 国家政务服务平台   河南省政府门户网站   登录 / 注册                                                                                                    |
|---------------------------------|----------------------------------------------------------------------------------------------------|
| 统一身份认证平                         | 台帐号登录                                                                                                    |
|                                 | 小人登录       法人登录         ・       清給人联告/手机告/证件告         ・       清給人联告/手机告/证件告         ・       前給入密码         ・       前給力密码         ・       向右清劫完成验证         ・       向右清劫完成验证         ・       向右清劫完成验证         ・       向右清劫完成验证         ・       自清劫完成验证         ・       自清劫完成验证         ・       自前清劫完成验证         ・       自前清劫完成验证         ・       自前清劫完成验证         ・       自前清劫完成验证         ・       自前清劫完成验证         ・       自前清劫完成验证         ・       自前清劫完成验证         ・       自前清劫完成验证         ・       自前清劫完成验证         ・       自前清劫完成验证         ・       日本         ・       日本         ・       日本         ・       日本         ・       日本         ・       日本         ・       日本         ・       日本         ・       日本         ・       日本         ・       日本         ・       日本         ・       日本         ・       日本 |

在上图中输入用户名密码后会跳回申报系统,由于一般项目申报 系统有自己的用户,在和政务网对接后,登录跳回申报系统时会出现 两种情况:

2.3.1 政务网的用户信息和项目申报系统用户信息有重复;

统:

此时系统会提醒用户进行二者绑定操作, 绑定完成后即可进入系

| 河南省教育厅项目申报和评审系统                                            |                                                                                                    |  |  |
|------------------------------------------------------------|----------------------------------------------------------------------------------------------------|--|--|
| 欢迎您,由于系统升级,需要进行绑定操作,您在河南省政务服务网的个人信息如下:                     |                                                                                                    |  |  |
| 真实姓名                                                       | lan .                                                                                                    |  |  |
| 身份证号                                                       |                                                                                                    |  |  |
| 联系方式 (手机号)                                                 |                                                                                                    |  |  |
| 该身份证所对应本系统中的用户信息如下:                                        |                                                                                                    |  |  |
| 真实姓名                                                       | Read and a second second second second second second second second second second second second second second se |  |  |
| 身份证号                                                       | 41                                                                                                    |  |  |
| 联系方式 (手机号)                                                 |                                                                                                    |  |  |
| 如果原料二者信念原有异议。请点击喻从哪定,哪定后裕以间南者应务服务周的用户信念进行登录跟作:如果有异议,请联系管理员 |                                                                                                    |  |  |
| 确认此定                                                       |                                                                                                    |  |  |
|                                                            |                                                                                                    |  |  |

2.3.2 政务网的用户信息未和项目申报系统用户信息有重复;

该用户为新用户,新用户进入系统会提醒完善单位信息,完善完

#### 成后即可进入系统;

| 河南省教育厅项目申报和评审系统           |         |
|---------------------------|---------|
| 欢迎来自河南政务服务网的用户,首次使用本系统,需要 | 完善以下信息。 |
| <b>通告师所包申位</b>            |         |

# 2.4 用户退出特殊情况说明

政务服务网用户退出接口正常没有问题,但可能会有不稳定的情况,特此说明:在项目申报系统中点击退出登录后,一般会跳转到政务服务网的登录页面,但有时会出现跳转到政务服务网用户中心页面, 此情况如若出现,在该页面再次点击退出登录即可。

| <b>口</b> 河南政务服务网 沪 | 可南省 切换地区/部门▼      | Ē        | 国家政务服务平台    | 河南省政府门户网 | 站   无障碍浏览 |
|--------------------|-------------------|----------|-------------|----------|-----------|
| 首页 个人办事 🗸 法人办事     | 「 > 公共服务 > 阳光政务 > | 好差评 🗸 全豫 | 通办 ~   政务服务 | 务地图 ~    | 请输入关键字 Q  |
| 名 , 欢迎您            | <b>表</b> 的办件      |          |             |          |           |
| 三级实名   修改信息        | 序号 办件名称           | 受理部门     | 申报时间        | 状态       | 操作        |
|                    | 1                 |          |             |          |           |
| 我的预约               |                   |          |             |          |           |
| 我的办件               |                   |          |             |          |           |
| 我的证照               |                   |          |             |          |           |
| 我的评价               |                   |          |             |          |           |
| 我的咨询               |                   |          |             |          |           |
| 我的投诉               |                   |          |             |          |           |
| 我的建议               |                   |          |             |          |           |
| 我的收藏               |                   |          |             |          |           |
|                    |                   |          | 共8氪         | R < 1 2  | > 前往 1 页  |